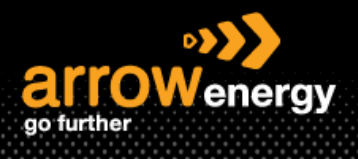

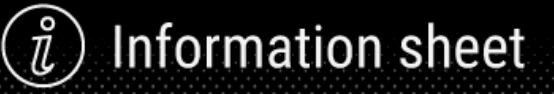

# Managing Supplier Details – Revise Registration Questionnaire

# **Quick Reference Guide**

Please follow the steps below to update the registration questionnaire to keep the company information (e.g., bank details, remittance advises email address) up to date.

**Step-1**: Login to Ariba Network, make sure you are on the **'Ariba Proposals & Questionnaires'** tab by selecting from the drop-down list:

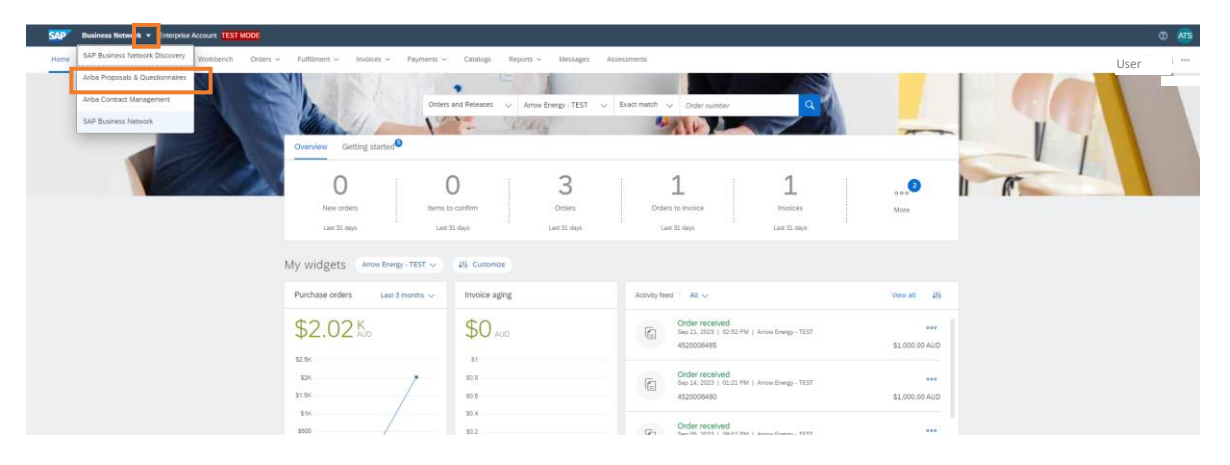

Step-2: In the Registration Questionnaire section, click on the 'Supplier Registration Questionnaire':

Note: The questionnaire stays in 'Closed' status before Arrow's approval. You no longer can amend your response or revisit the draft. It will reopen for revise only after it is approved. And once your registration is approved, you will receive a confirmation of approval.

| SAP Ariba Proposals and Questionnaires | Enterprise Account TEST MODE        |                                               |                                               |                               |                                              | C                                     | ⊽ 0 0 😣      |
|----------------------------------------|-------------------------------------|-----------------------------------------------|-----------------------------------------------|-------------------------------|----------------------------------------------|---------------------------------------|--------------|
| ARROW ENERGY - TEST                    |                                     |                                               |                                               |                               |                                              |                                       |              |
| There are no matched postings.         | Welcome to the Ariba Spend Ma       | inagement site. This site assists in identify | ving world class suppliers who are market lea | ders in quality, service, and | d cost. Ariba, Inc. administers this site in | an effort to ensure market integrity. | enther       |
|                                        | Home                                |                                               |                                               |                               |                                              |                                       |              |
|                                        | Events                              |                                               |                                               |                               |                                              |                                       |              |
|                                        | Title                               |                                               |                                               | ID                            | End Time 🌡                                   | Event Type                            | Participated |
|                                        | ▼ Status: Open (6)                  |                                               |                                               |                               |                                              |                                       |              |
|                                        | Communications Portal - 3107 parti  | cipants                                       |                                               | Doc31055596                   | 30/7/2027 10:42                              | Survey                                | No           |
|                                        | Communications Portal - 110723      |                                               |                                               | Doc33854735                   | 10/7/2027 13:27                              | Survey                                | No           |
|                                        | Communications Portal - 190402      |                                               |                                               | Doc29722651                   | 18/4/2027 14:27                              | Survey                                | No           |
|                                        | HSE Survey (Aug 2023)               |                                               |                                               | Doc34708851                   | 21/10/2023 07:44                             | Survey                                | No           |
|                                        | Template Testing _HSE Exposure He   | ours Survey (Sep 2023)                        |                                               | Doc37276571                   | 7/10/2023 15:39                              | Survey                                | No           |
|                                        | Template Testing _HSE Exposure He   | ours Survey                                   |                                               | Doc37276555                   | 7/10/2023 15:39                              | Survey                                | No           |
|                                        | Registration Questionnaire          | S                                             |                                               |                               |                                              |                                       | Π            |
|                                        | Title                               |                                               | ID                                            |                               | End Time ↓                                   | Status                                |              |
| _                                      | ▼ Status: Open (1)                  |                                               |                                               |                               |                                              |                                       |              |
|                                        | Supplier Registration Questionnaire |                                               | Doc33920                                      | 932                           | 12/3/6106 18:25                              | Registe                               | red          |
|                                        | Qualification Questionnaire         | 25                                            |                                               |                               |                                              |                                       | =            |
|                                        | Title ID                            | End Time \$                                   | Commodity                                     |                               | Regions                                      | Status                                |              |
|                                        |                                     |                                               |                                               | No items                      |                                              |                                       |              |
|                                        | Questionnaires                      |                                               |                                               |                               |                                              |                                       |              |
|                                        | Title ID                            | End Time 4                                    | Commodity                                     |                               | Regions                                      | Status                                |              |
|                                        |                                     |                                               |                                               | No items                      |                                              |                                       |              |

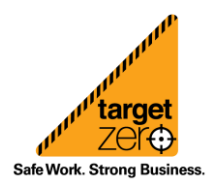

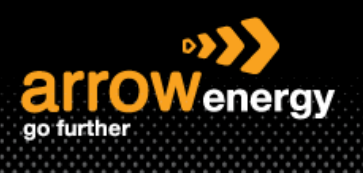

#### Step-3: Click 'Revise Response':

| Ariba Sourcir                              | g                                                                                                    | 🗰 Company Settings + Aecom Supplier + Feedback Help +                          |  |  |  |  |
|--------------------------------------------|----------------------------------------------------------------------------------------------------|--------------------------------------------------------------------------------|--|--|--|--|
| 3o back to Arrow Energy - TEST D           | back to Arrow Energy - TEST Dashboard Desktop File Sync                                                                             |                                                                                |  |  |  |  |
| Console                                    |                                                                                                    |                                                                                |  |  |  |  |
| Event Messages<br>Event Details            | ✓ Some of the information in this questionnaire has changed. It now includes the most current information from the buyer's systems. |                                                                                |  |  |  |  |
| Response History<br>Response Team          | Г                                                                                                    | Revise Response                                                                |  |  |  |  |
| ▼ Event Contents                           |                                                                                                    |                                                                                |  |  |  |  |
| All Content                                | All Content                                                                                                    | III (*                                                                         |  |  |  |  |
|                                            | Name 1                                                                                                    |                                                                                |  |  |  |  |
| 1 Vendor Information                       | <ul> <li>Vendor Information</li> </ul>                                                                                              | i                                                                              |  |  |  |  |
| 2 Bank and Payment                         | 1.1 Trading Name(s)                                                                                                    | AECOM AUSTRALIA PTY LTD                                                        |  |  |  |  |
| Det                                        | 1.2 Legal Name                                                                                                    | AECOM AUSTRALIA PTY LTD                                                        |  |  |  |  |
| 3 Insurance Details                        |                                                                                                    | Show More                                                                      |  |  |  |  |
| Compliance to                              |                                                                                                    | House Number: 540 ()                                                           |  |  |  |  |
| 4 Corpor                                   |                                                                                                    | Street: Wickham ①                                                              |  |  |  |  |
| Application                                | 1.3 Company Address                                                                                                    | Street 2: Wickham St ()                                                        |  |  |  |  |
| 5 Declaration<br>6 Terms and<br>Conditions |                                                                                                    | Postal Code: 4006 ()                                                           |  |  |  |  |
|                                            |                                                                                                    | Country/Region () Australia () State/Province/Region: Queensland () (AU) (QLD) |  |  |  |  |
|                                            | 1.4 Telephone Number                                                                                                    | 47295500                                                                       |  |  |  |  |
|                                            | 1.5 Do you have an Australian Business Number (ABN)?                                                                                | Yes                                                                            |  |  |  |  |
|                                            | 1.6 Australian Business Number (ABN)                                                                                                | 20093846925                                                                    |  |  |  |  |
|                                            | 1.8 Purchase Orders Email ID                                                                                                    | acn.prathapmudenaik@arrowenergy.com.au                                         |  |  |  |  |
|                                            | (                                                                                                    | · · · · · · · · · · · · · · · · · · ·                                          |  |  |  |  |
|                                            | Compose Message                                                                                                    |                                                                                |  |  |  |  |

Aecom Supplier (test-aecomaufilisupplier.com) last visited 26 Sep 2023 11:20:08 PM AECOM AUSTRALIA PTY LTD AN11171044053-T

### **Step-4:** Click 'OK' to start updating:

▲ Revise Response?

| You have already submitted a response for this event. Click OK if you would like to revise your response. |    |        |  |  |  |
|----------------------------------------------------------------------------------------------------|----|--------|--|--|--|
|                                                                                                    | ОК | Cancel |  |  |  |

### **Step-5:** Make the necessary changes. Once completed, click 'Submit Entire response':

| 5                                  | Vendor Information                                                                                             | (Section 1 of 6) Next D                                                     |  |  |  |
|------------------------------------|----------------------------------------------------------------------------------------------------|-----------------------------------------------------------------------------|--|--|--|
| <ul> <li>Event Contents</li> </ul> | Name 1                                                                                                    |                                                                             |  |  |  |
| All Content                        | 1.2 Lenal Name                                                                                                 |                                                                             |  |  |  |
| 1 Vendor Information               | ala segui mine                                                                                                 | show More                                                                   |  |  |  |
| 2 Bank and Payment<br>Det          |                                                                                                    | House Number: 540                                                           |  |  |  |
| 3 Insurance Details                |                                                                                                    | Street 2: Wickham St ①                                                      |  |  |  |
| 4 Compliance to<br>Corpor          | 1.3 Company Address                                                                                            | Postal Code: •                                                              |  |  |  |
| 5 Application<br>Declaration       |                                                                                                    | City: * Fortude Valley 0                                                    |  |  |  |
| 6 Terms and<br>Conditions          |                                                                                                    | Country/Region: Australia (AU) V Ostate/Prov/nce/Region: Queensland (QLD) V |  |  |  |
|                                    | 1.4 Telephone Number                                                                                           | * 47295500                                                                  |  |  |  |
|                                    | 1.5 Do you have an Australian Business Number (ABN)?                                                           | Yes                                                                         |  |  |  |
|                                    | 1.6 Australian Business Number (ABN)                                                                           | 20093846925                                                                 |  |  |  |
|                                    | •                                                                                                    |                                                                             |  |  |  |
|                                    | (*) indicates a required field                                                                                 |                                                                             |  |  |  |
|                                    | Submit Entire Response         Reload Last Bid         Save draft         Compose Message         Excel Import |                                                                             |  |  |  |

Note: For security reason, Arrow may ring you to confirm the changes before approving at Arrow.

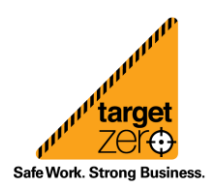